# EQMS Quick Start Guide

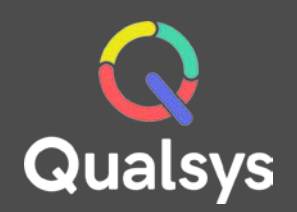

## Training Manager - Searching for Records

#### What do you need help with?

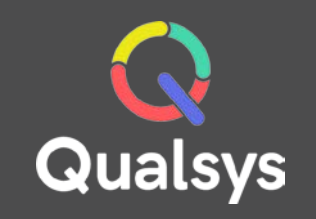

- Searching for Records  $\rightarrow$
- Using the Skills Matrix  $\rightarrow$

#### Searching for Records

Doy

This page enables you to search the training record database for the relevant individual or department you are looking for. You can enter details in as many of the fields as you need to narrow/widen your search.

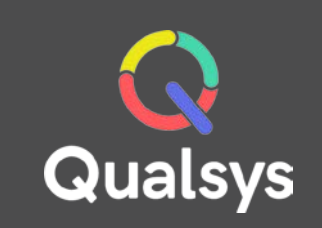

#### Search criteria

This button increases or reduces the amount of search criteria fields

| raining Manager                                                                  |                                                                |                                      |                                                     | Training Records List                                                                                                    |                                            |                                                                           |                                       |
|----------------------------------------------------------------------------------|----------------------------------------------------------------|--------------------------------------|-----------------------------------------------------|----------------------------------------------------------------------------------------------------|--------------------------------------------|---------------------------------------------------------------------------|---------------------------------------|
| ew Training<br>ew Bulk Training<br>evious Bulk<br>aining<br>eports<br>stem Admin | From<br>Record ID<br>Training<br>Category<br>Keywords<br>Roles | All                                  | <br>To<br>Training<br>provider<br>Course            | Criteria Plea: e Select<br>You have not selecte d any metadata filters                                                                                                 | Status<br>Trainer<br>Department<br>Trainee | All<br>All<br>All<br>External Trainees only                               |                                       |
| <b>ow roughly whe</b><br>se these fields to<br>ne period                         | <b>n the training</b><br>search for rec                        | <b>took place?</b><br>cords within a | Finding<br>You ca<br>and if<br>they have<br>relevan | <b>g the right records</b><br>n search by department name<br>you are looking for which course<br>ave had training for, click the<br>nt course under the 'Course' field |                                            | <b>Additional Items</b><br>You can search for a<br>courses by clicking in | n individual's<br>the 'Trainee' field |

### Using the Skills Matrix

The Training Matrix report can give you an overview of whether an individual has received training, whether training is required, if it has expired etc. The 'All' option will show all users in the system, subject to relevant permissions, and all courses but you can group the data to drill down to the information you need. As shown below, you can group by department, ie company name.

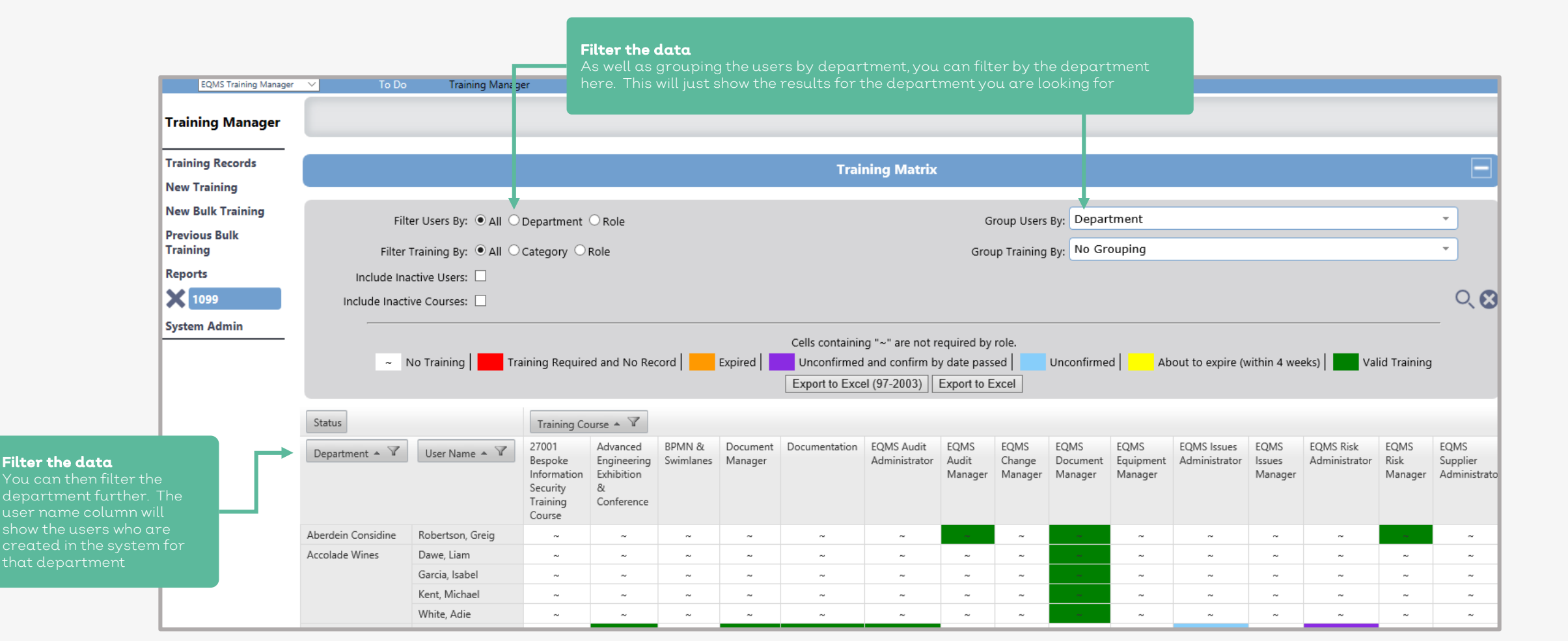

Qualsys

#### Using the Skills Matrix (continued)

You can also group the courses by category and then filter to show which users have received that training

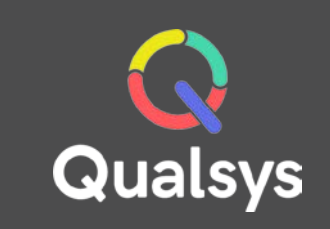

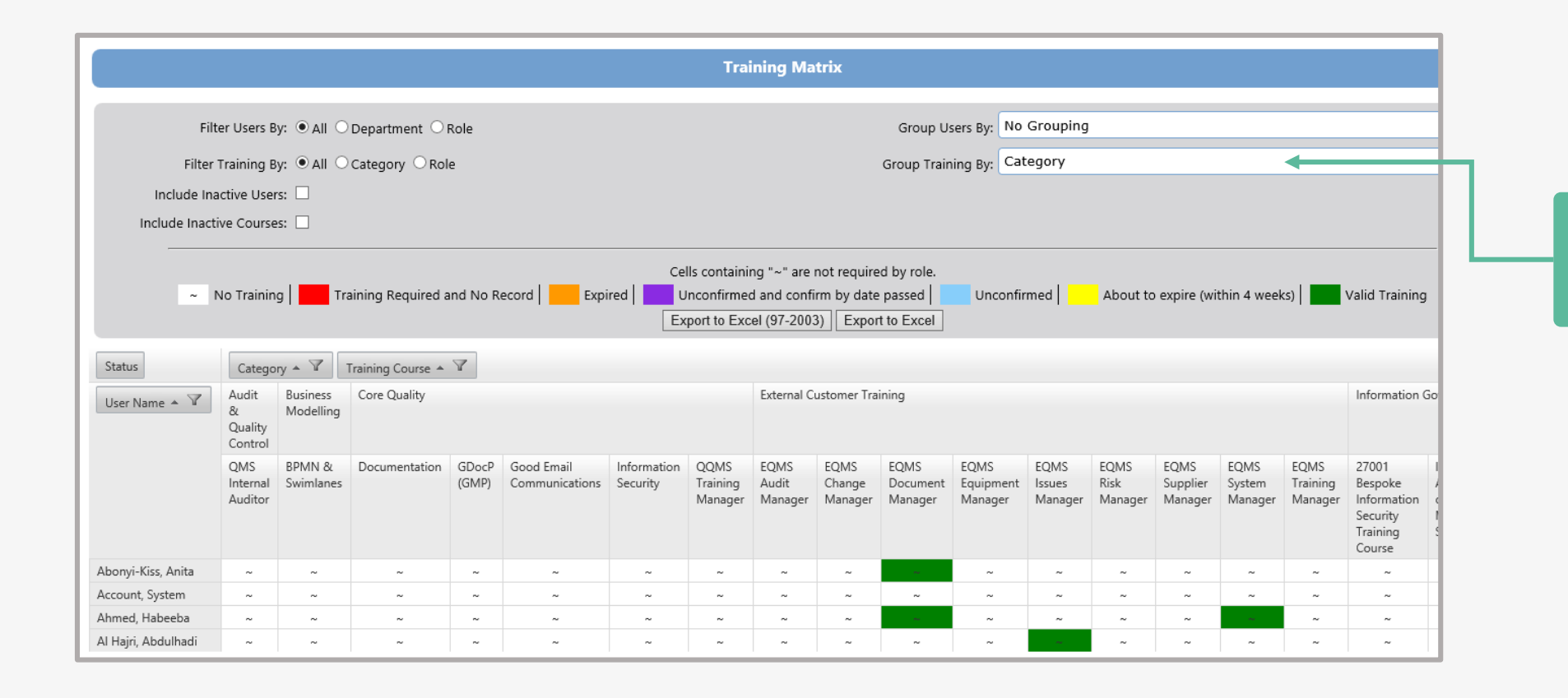

**Grouping Training Records** Select how you want the records grouped

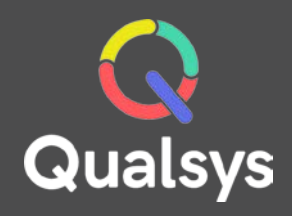

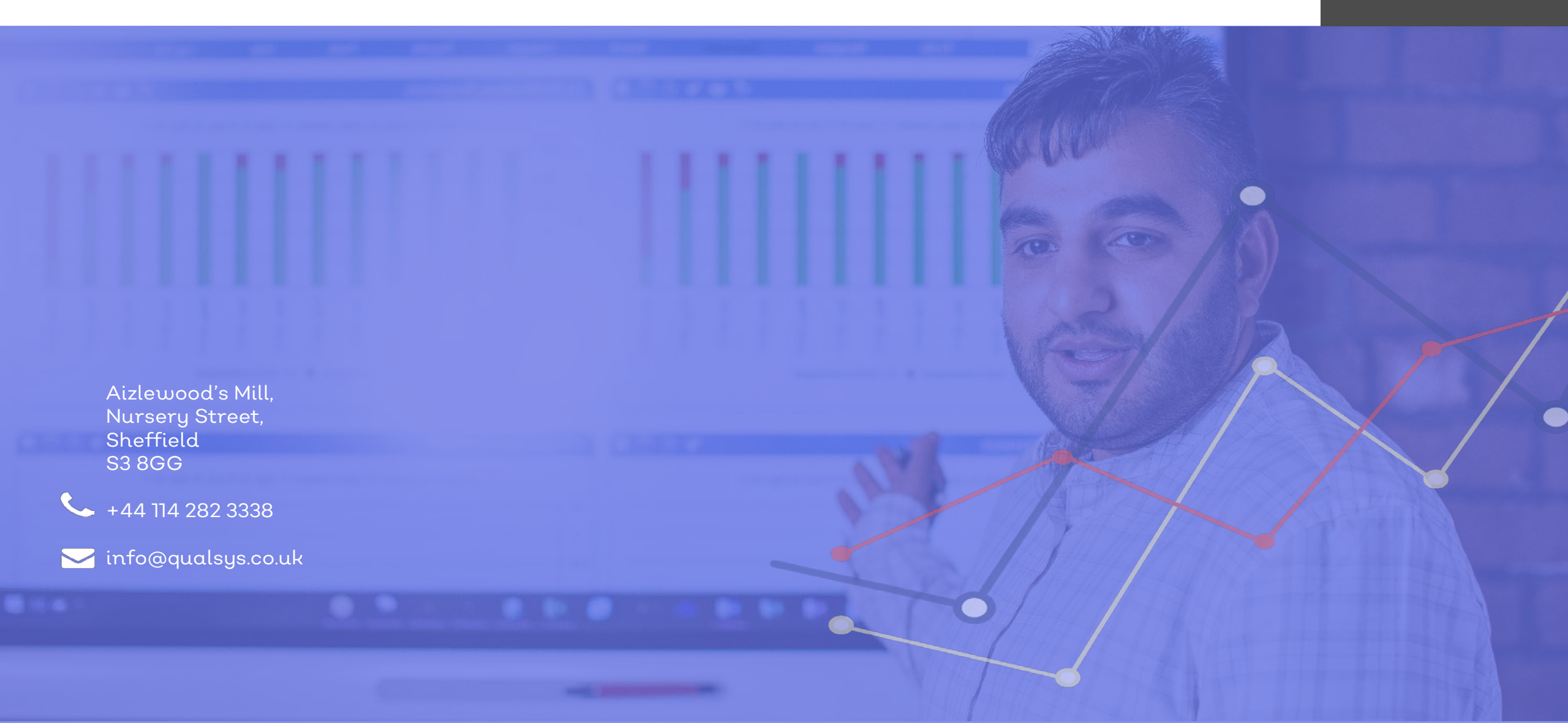